## my money

# Your guide to getting started with My Money

Helping you take control of your finances and save for a brighter financial future.

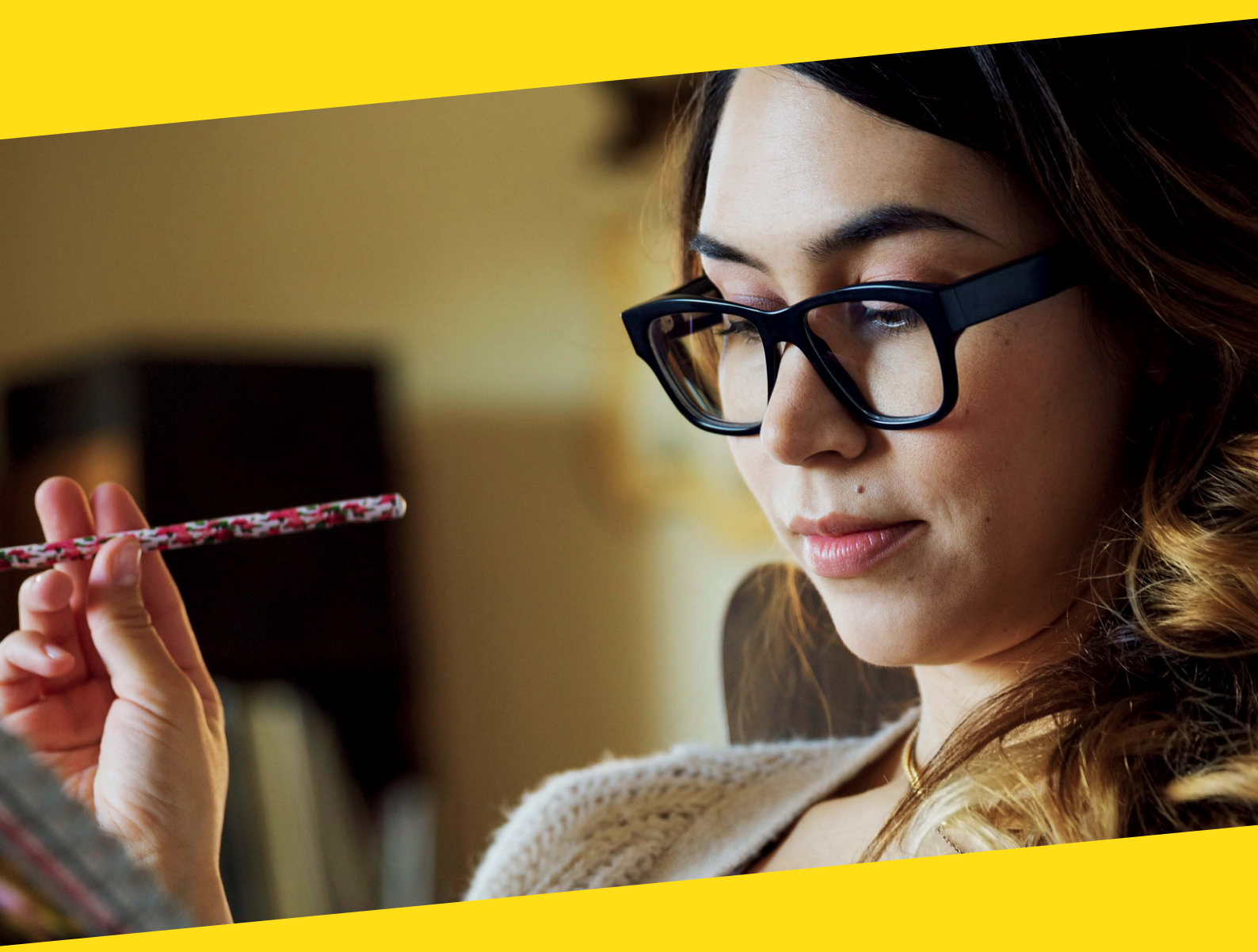

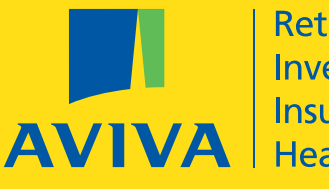

Retirement Investments Insurance Health This guide shows you in simple steps how you can set up your account on My Money and start making the most of your workplace savings.

| 1 | Activation step 1 |  |
|---|-------------------|--|
|   |                   |  |

| My Money Activation                                                         |                                                                                                    |
|-----------------------------------------------------------------------------|----------------------------------------------------------------------------------------------------|
| Step 1 Step 2                                                               |                                                                                                    |
| Get online now                                                              |                                                                                                    |
| Type your answer<br>Enter username provided <b>2</b>                        | Your username will be<br>provided to you by us. You<br>will be directed to the My<br>Money website to start                                                                  |
| Surname<br>Date of birth                                                    | your journey. You will also<br>be required to enter some<br>personal information in orde<br>for us to confirm who you<br>are. This is key to ensure<br>your online security. |
| Member number a                                                             |                                                                                                    |
| or National Insurance number                                                |                                                                                                    |
| Verification code<br>This step is required to help keep our website secure. |                                                                                                    |
| Next                                                                        |                                                                                                    |

## Activation step 2

#### 

A

| Once you have completed       |
|-------------------------------|
| step 2 and activated your     |
| account, we will issue your   |
| temporary password to the     |
| preferred e-mail address you  |
| have supplied (as shown).     |
| For security purposes your    |
| temporary password will       |
| expire after 48 hours. If you |
| have not used it by then, you |
| will need to request a new    |
| one from us.                  |
|                               |

۸

|                                         | My Money Activation                                         |
|-----------------------------------------|-------------------------------------------------------------|
| eted                                    | Step 1 Step 2                                               |
| our                                     |                                                             |
| o the                                   | Contact details                                             |
| ess you<br>wn).<br>your<br>will         | To help us stay in touch, we need your contact details.     |
| lf you<br>en, you                       | Work email                                                  |
| new                                     |                                                             |
|                                         | Personal email                                              |
|                                         |                                                             |
|                                         | Preferred Address                                           |
|                                         | Work email Personal email                                   |
|                                         | Home / mobile phone number                                  |
|                                         |                                                             |
|                                         | Next                                                        |
| Your My Money account is private to you | To find out more please read the Privacy and cookies policy |
|                                         |                                                             |

| <b>2</b> Login to | o My Mor | ney                                                                   |                                                                                   |
|-------------------|----------|-----------------------------------------------------------------------|-----------------------------------------------------------------------------------|
|                   | 0        |                                                                       |                                                                                   |
|                   |          | Login t<br>By logging into this site you<br>further information pleas | O My Mone<br>are consenting to the use of<br>e refer to our <b>Privacy and co</b> |
|                   |          | Username                                                              | Forgotten y                                                                       |

Password

#### y

cookies. For okie policy

our username?

Forgotten your password?

Log in

This email will direct you to the login home page, where you need to enter the details required.

## 3 My Money set up step 1

When you login with your temporary password for the first time you will need to change this and set up your own version following the online instructions.

A

 Step 1
 Step 2
 Step 3
 Step 4

 Choose a password to replace the temporary one you have been sent.

 Please choose a password to replace the temporary one you have been sent.

 Pour password must:

 • be at least eight characters long (0-9, A-Z)

 • contain no spaces or special characters (eg. !\*-)

 • contain at least one upper case character

 • contain at least one number

 For example, a valid password could be 'ZxYifr7612' or 'Moz4rt156'.

Current password

New password

Confirm new password

Next

## My Money set up step 2

| • |                                                                                                    |                                                                                                    |
|---|----------------------------------------------------------------------------------------------------|----------------------------------------------------------------------------------------------------|
|   | My Money Set Up<br>Step 1 Step 2 Step 3 Step 4                                                                                                    |                                                                                                    |
|   | Create your memorable word                                                                                                    | To ensure your online security<br>you will then be asked to<br>create a memorable word.                              |
|   | You will be asked for three characters from your memorable word every time<br>you log on.<br>Please provide a memorable word or phrase.                                                                                                    | This cannot be the same as<br>your password or username<br>and the screen will tell you<br>how this must be created. |
|   | Your memorable word cannot be the same as your password or username. It<br>can be a mixture of letters and numbers but it must have a minimum of eight<br>and maximum of fifty characters and it cannot contain any spaces or<br>symbols. It is not case sensitive. |                                                                                                    |
|   | Enter your memorable word  ••••••                                                                                                    |                                                                                                    |
|   | Confirm your memorable word                                                                                                    |                                                                                                    |
|   | ••••••                                                                                                    |                                                                                                    |

#### 

A

#### Login to My Money

#### Confirm memorable word

Please enter the requested characters from your memorable word below.

| 3rd |   | 6th |   | 7th |   |
|-----|---|-----|---|-----|---|
| *   | ~ | *   | ~ | *   | ~ |

If you have forgotten your memorable word please contact us.

Next

Each time you login you will be asked to provide 3 characters from your memorable word.

## My Money set up step 3

#### 

| AVIVA | • |                                                                |                                                                                    |                                                                          |                                                                          |
|-------|---|----------------------------------------------------------------|------------------------------------------------------------------------------------|--------------------------------------------------------------------------|--------------------------------------------------------------------------|
|       |   |                                                                | Му Мс                                                                              | oney Se                                                                  | t Up                                                                     |
|       |   | Step 1                                                         | Step 2                                                                             | Step 3                                                                   | Step 4                                                                   |
|       |   | (                                                              | Changey                                                                            | /our Usei                                                                | rname                                                                    |
|       |   | You can choo<br>You will be as<br>password an<br>change it any | ose your own user<br>sked to provide th<br>d memorable wor<br>y time in the future | name instead of th<br>is every time you lo<br>d. You can skip this<br>e. | e one which we sent you.<br>og on, as well as your<br>s step for now and |
|       |   | • be betwee                                                    | me must:<br>en eight and sixtee                                                    | en characters long                                                       | (0-9, a-z)                                                               |
|       |   | contain at     For example,                                    | i least one numbe<br>, a valid username                                            | r<br>could be 'mrssmit                                                   | ≌<br>h2014' or 'motherof6'.                                              |
|       |   | • Pleas<br>• Your                                              | e note that this us<br>current username                                            | sername is not case<br>HJones358                                         | e sensitive                                                              |
|       |   | Change yo                                                      | our username                                                                       | 2                                                                        |                                                                          |
|       |   | Confirm y                                                      | our username                                                                       | 9                                                                        |                                                                          |
|       |   | Next                                                           | Skip                                                                               |                                                                          |                                                                          |

|                                                                                       | My Money set up step 4                                                                                                    |                                                                                                    |                                                                                               |                                                                                                 |   |  |
|---------------------------------------------------------------------------------------|----------------------------------------------------------------------------------------------------|----------------------------------------------------------------------------------------------------|-----------------------------------------------------------------------------------------------|-------------------------------------------------------------------------------------------------|---|--|
|                                                                                       |                                                                                                    |                                                                                                    |                                                                                               |                                                                                                 |   |  |
|                                                                                       | •                                                                                                    |                                                                                                    |                                                                                               |                                                                                                 |   |  |
|                                                                                       |                                                                                                    | My                                                                                                    | Money Set I                                                                                   | Jp                                                                                              |   |  |
|                                                                                       | Step 1                                                                                                    | Step 2                                                                                                    | Step 3                                                                                        | Step 4                                                                                          | _ |  |
|                                                                                       | In order to proceed, please read the Terms of use and confirm that you accept them.         Terms of use         Please read through the following Terms and conditions of use ('Terms') as, by using         www.avivamymoney.co.uk, you agree to be bound by them. These Terms may be varied from time to time as set out below. |                                                                                                    |                                                                                               |                                                                                                 |   |  |
|                                                                                       |                                                                                                    |                                                                                                    |                                                                                               |                                                                                                 |   |  |
|                                                                                       |                                                                                                    |                                                                                                    |                                                                                               |                                                                                                 |   |  |
|                                                                                       | References o<br>Pension Tru-<br>UK Limited (                                                                                                    | on this site to 'Aviva', 'us' and 'w<br>Jstees UK Limited (UKPTL), Aviva<br>(AISUKL) and Aviva Trustees UK | e' should be understood as r<br>Life & Pensions UK Limited (<br>Limited (ATUKL), or their suc | eferences to one or several of Aviva<br>UKLAP), Aviva Investment Solutions<br>cessors in title. |   |  |
| Once you have completed                                                               | Definitions:                                                                                                    | :                                                                                                    |                                                                                               |                                                                                                 | ~ |  |
| this final step it is important<br>that you read and accept<br>the My Money Terms and | ✓ I have re                                                                                                    | ead and agree to the Terms and                                                                             | conditions of My Money.                                                                       |                                                                                                 |   |  |
| conditions of use.                                                                    | You must read th                                                                                                    | his document before proceeding                                                                             | to agree to these Terms and                                                                   | conditions of use. The latest version of                                                        |   |  |

You must read this document before proceeding to agree to these Terms and conditions of use. The latest version of these terms are available online at all times, but you should keep a copy of today's version for your records.

Next

Now that your account is set up, you can manage your My Money account online any time you want.

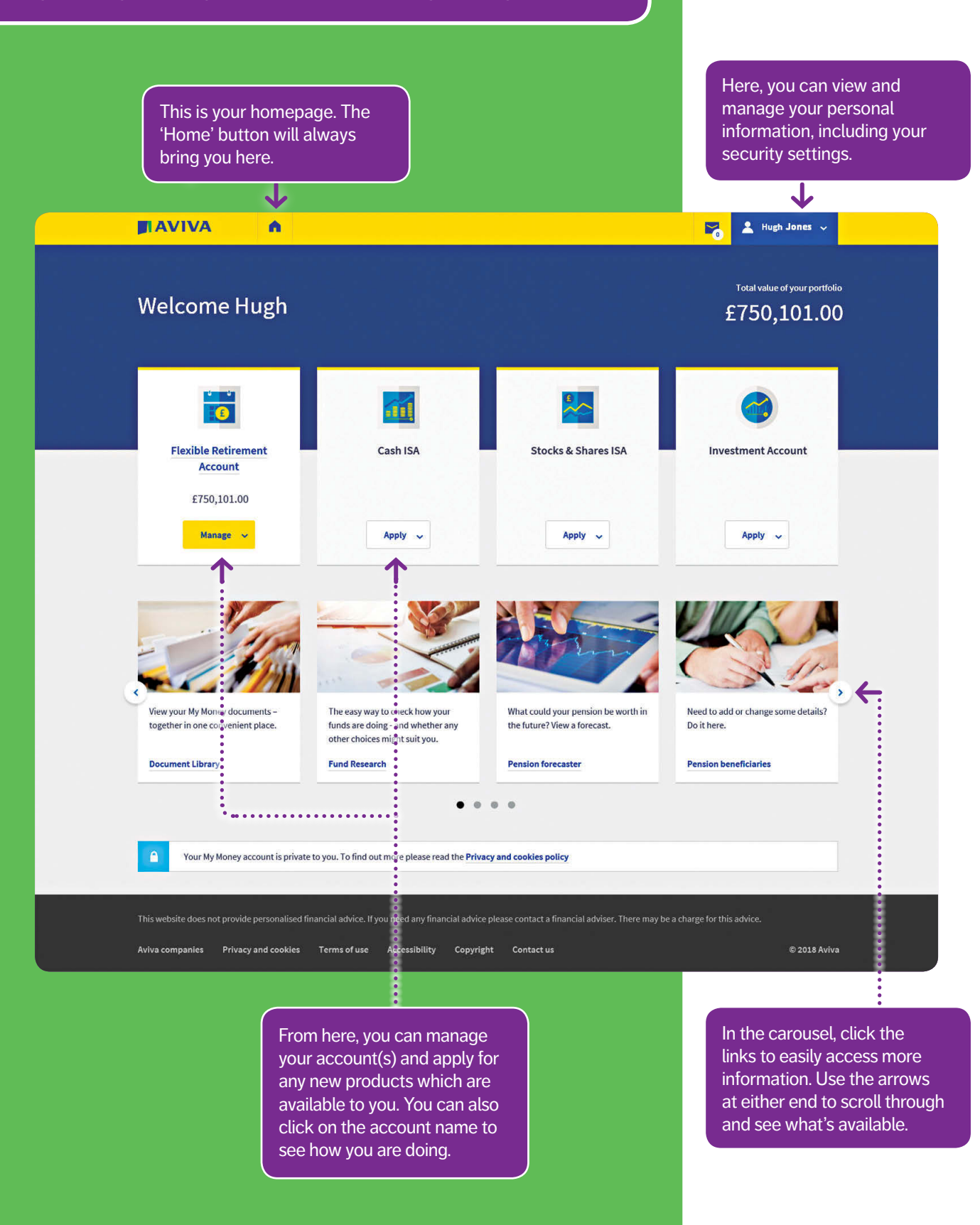

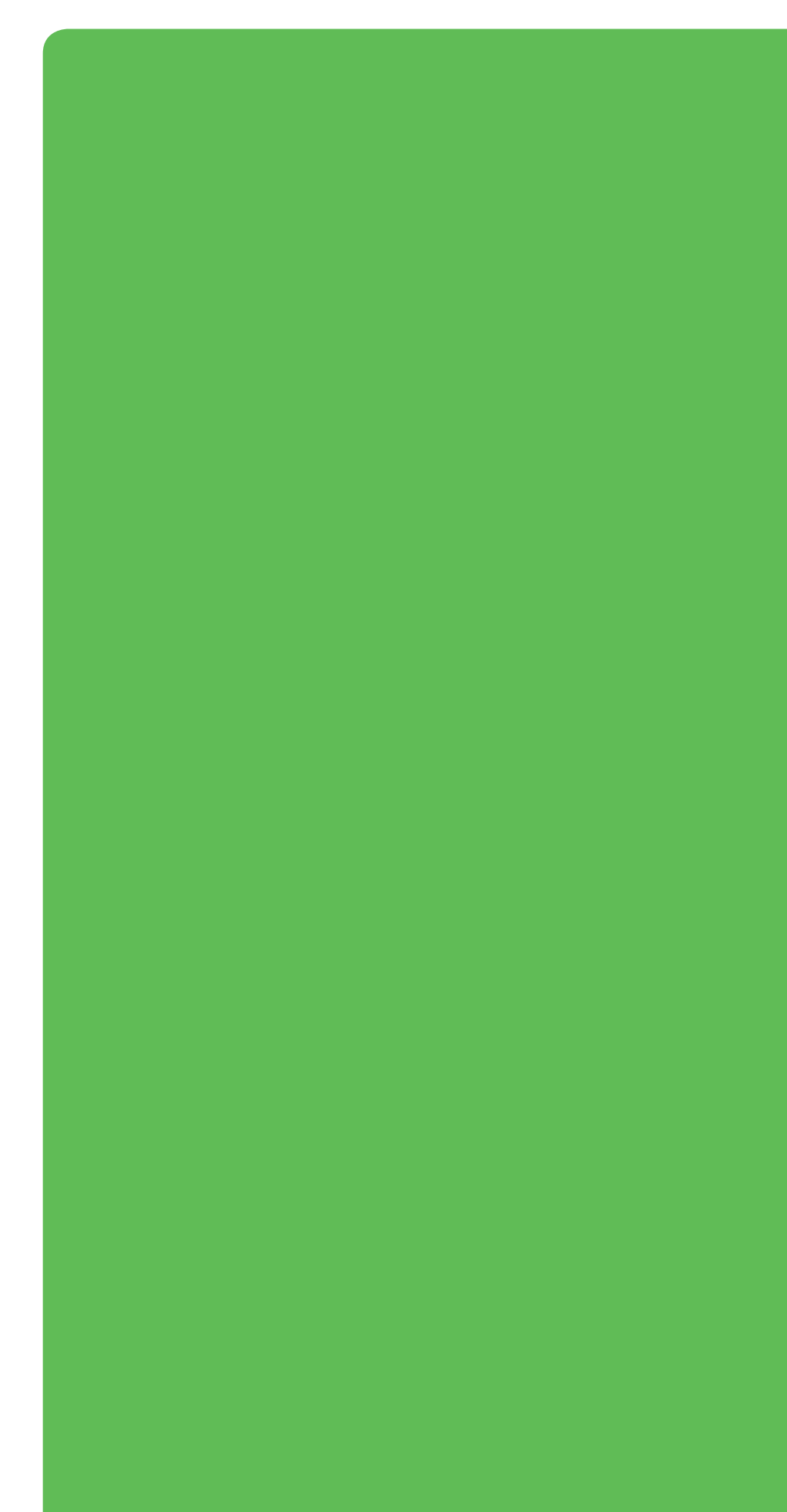

Aviva Pension Trustees UK Limited.

Registered in England No. 2407799. Authorised and regulated by the Financial Conduct Authority.

Firm Reference Number 465132.

Aviva Pension Trustees UK Limited has its registered office at Aviva, Wellington Row, York, North Yorkshire, England, YO90 1WR. Aviva Investment Solutions UK Limited.

Registered in England No. 6389025. Authorised and regulated by the Financial Conduct Authority. Firm Reference Number 515334.

Aviva Investment Solutions UK Limited registered office is at Pixham End, Dorking, Surrey, RH4 1QA.

Telephone 0345 602 9189 – calls may be recorded. www.aviva.co.uk

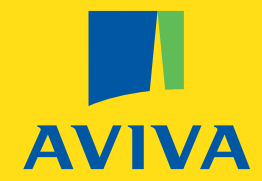